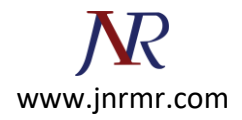

## Citrix access gateway server CSR generation steps

- 1. From the Access Gateway Administration Tool, select the **Access Gateway Cluster** tab and then open the window for the Access Gateway.
- 2. Under the **Certificate Signing Request** tab, supply the following information:
- Country, State and City name.
- Company name and Department.
- The FQDN through which your server is accessed externally.
- Email address.
- A password for the private key.
- A key length of 2048.

| Access Gateway Administration Tool                                                                                                    | .6.1                                                                                                    |  |  |  |  |  |
|----------------------------------------------------------------------------------------------------|----------------------------------------------------------------------------------------------------|--|--|--|--|--|
| Options                                                                                                    |                                                                                                    |  |  |  |  |  |
| 🚼 Access Gateway Cluster 🕅 Access                                                                                                    | Policy Manager 🛮 📆 Authentication 🗍 🦪 Global Cluster Policies 🛛 👔 Portal Page Configuration 🛛 🕼 Group Priority 🗍 擆 Publish 📄 |  |  |  |  |  |
| 🔥 Alerts                                                                                                    | Add an Access Gateway to the Cluster                                                                                         |  |  |  |  |  |
|                                                                                                    |                                                                                                    |  |  |  |  |  |
| There are no items to display.                                                                                                    |                                                                                                    |  |  |  |  |  |
|                                                                                                    | l 🗄 This Gateway                                                                                                    |  |  |  |  |  |
|                                                                                                    | Action                                                                                                    |  |  |  |  |  |
| 📕 General Networking 🦪 Name Service Providers 🔶 Routes 🔥 Failover Servers 🗹 Logging/Settings<br>🗰 Statistics 🧭 Licensing 💿 Date 🖾 Certificate Signing Request 🕥 Advanced Options 🕥 Net Tool |                                                                                                    |  |  |  |  |  |
|                                                                                                    | To create a Certificate Signing Request, complete the fields below.                                                          |  |  |  |  |  |
| ? Help                                                                                                    | Country name (two letter code): CA                                                                                           |  |  |  |  |  |
| Certificate Signing Request                                                                                                    | State or Province Name (full name): Ontario                                                                                  |  |  |  |  |  |
| The Access Gateway includes a                                                                                                    | City name: Ottawa                                                                                                    |  |  |  |  |  |
| digital certificate that is not signed                                                                                                    | Company name: Entrust                                                                                                    |  |  |  |  |  |
| by a trusted Certificate Authority                                                                                                    | Department name: Oistomer Service                                                                                            |  |  |  |  |  |
| certificate that belongs to your                                                                                                    |                                                                                                    |  |  |  |  |  |
| company and is signed by a CA on                                                                                                    | Access Gateway FQDN: cag.entrust.com                                                                                         |  |  |  |  |  |
| the Access Gateway, Your company<br>can operate as its own CA, or you                                                                                                    | Email address: support@entrust.com                                                                                           |  |  |  |  |  |
| can obtain a digital certificate from                                                                                                    | Password: ••••••                                                                                                    |  |  |  |  |  |
| a commercial CA such as Verisign<br>and Thawte.                                                                                                    | Key length: 0 1024 0 2048 4096                                                                                               |  |  |  |  |  |
| Country name (two letter code)                                                                                                    |                                                                                                    |  |  |  |  |  |
| Type the two letter code for your                                                                                                    | Generate Request                                                                                                    |  |  |  |  |  |
| country.                                                                                                    |                                                                                                    |  |  |  |  |  |
| State or Province Name (full name)                                                                                                    |                                                                                                    |  |  |  |  |  |
| Type the full name of your state or province.                                                                                                    |                                                                                                    |  |  |  |  |  |
| City name                                                                                                    |                                                                                                    |  |  |  |  |  |
| Type the full name of your city.                                                                                                    |                                                                                                    |  |  |  |  |  |
| Company name                                                                                                    |                                                                                                    |  |  |  |  |  |
| Type the name of your company.                                                                                                    |                                                                                                    |  |  |  |  |  |
| Department name                                                                                                    |                                                                                                    |  |  |  |  |  |
| Tupe the name of your department                                                                                                    |                                                                                                    |  |  |  |  |  |

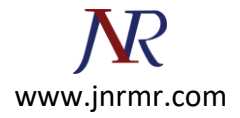

## 3. Click Generate Request.

4. Supply a file name to save your Certificate Signing Request (CSR) and click Save.

| Save CSR                                                          |                                                                                                    |                                   |            |        |        |
|-------------------------------------------------------------------|----------------------------------------------------------------------------------------------------|-----------------------------------|------------|--------|--------|
| Save in:                                                          | 🕒 My Docur                                                                                           | nents                             | <b>~</b> Ø | 19 🖽 🖻 |        |
| My Recent<br>Documents<br>Desktop<br>My Documents<br>My Documents | Downloads<br>expenses<br>My Music<br>My Picture<br>My Videos<br>My Virtual<br>New Folde<br>SnagIt Ca | s<br>Machines<br>rr<br>talog<br>P |            |        |        |
| <b>1</b>                                                          | File name:                                                                                           | myserver.csr                      |            |        | Save   |
| Places                                                            | Files of type:                                                                                       | All Files                         |            |        | Cancel |

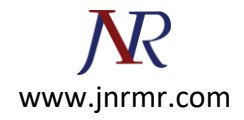

5. You should see a dialog box indicating that the CSR was generated successfully.

| 🖳 This Gateway                                                                                         |                                                                                     |  |  |  |
|----------------------------------------------------------------------------------------------------|-------------------------------------------------------------------------------------|--|--|--|
| Action                                                                                                 |                                                                                     |  |  |  |
| E General Networking Name Service Providers + Routes Statistics / Licensing Date Certificate Signing R | s 🔥 Failover Servers 🗹 Logging/Settings 👔<br>Request 🗿 Advanced Options 🗿 Net Tools |  |  |  |
| To create a Certificate Signing Re                                                                     | quest, complete the fields below.                                                   |  |  |  |
| Country name (two letter code):                                                                        | CA                                                                                  |  |  |  |
| State or Province Name (full name):                                                                    | Ontario                                                                             |  |  |  |
| City name:                                                                                             | Ottawa                                                                              |  |  |  |
| 10.4.230.19                                                                                            | Entrust                                                                             |  |  |  |
|                                                                                                    | Customer Service                                                                    |  |  |  |
| CSR generated successfully                                                                             | cag.entrust.com                                                                     |  |  |  |
| ОК                                                                                                    | support@entrust.com                                                                 |  |  |  |
| Key length:                                                                                            | 0 1024 3 2048 4096                                                                  |  |  |  |
|                                                                                                    | Generate Request                                                                    |  |  |  |
|                                                                                                    |                                                                                     |  |  |  |
|                                                                                                    |                                                                                     |  |  |  |
|                                                                                                    |                                                                                     |  |  |  |